### PRAKTIKUM PENGENALAN WEB PERTEMUAN KE – 3 List dan Hyperlink

# A. TUJUAN :

- Mahasiswa dapat membuat List
- Mahasiswa dapat membuat Hyperlink

# **B. TEORI SINGKAT**

HTML memiliki 3 macam bentuk list

- ordered list (biasa disebut numbered);
  - o Ordered list menampilkan list item dengan angka,huruf, angka romawi
  - unordered list (biasa disebut bulleted)
    - o Unorderd list menampilkan list item dengan bullet dan gambar
- definition list (Untuk pasangan istilah dan definisinya / term and definition).
  - Definition List setiap itemnya berisi sepasang (term dan definition)

# ORDERED LIST

•

Tag ...... , untuk tiap item menggunakan tag list item .......... Contoh :

| <html></html>                                                |                                          |                      |
|--------------------------------------------------------------|------------------------------------------|----------------------|
| <pre><body> <h4>An Ordered List:</h4> <ol></ol></body></pre> | An Order<br>1. Coff<br>2. Tea<br>3. Milk | ed List:<br>fee<br>c |

attribut type yang bisa digunakan adalah sbb :

| Туре        | Bentuk         | Contoh             |
|-------------|----------------|--------------------|
| 1 (default) | 1,2,3          | <ol type="1"></ol> |
| А           | А, В, С        | <ol type="A"></ol> |
| а           | a, b, c        | <ol type="a"></ol> |
| 1           | I, II, III, IV | <ol type="l"></ol> |
| i           | i, ii, iii, iv | <ol type="i"></ol> |

Sedangkan untuk mengatur awal urutan ditambahkan attribut **start = "angka awal".** Contoh untuk memulai dari huruf C :

# UNORDERED LIST

Tag ...... , untuk tiap item menggunakan tag list item ......... Contoh :

```
<html>
<br/>
<body>
<h4>An Unordered List:</h4>

Coffee
Coffee
Tea
Milk
</wd>
```

Untuk Merubah type pada unordered list, untuk HTML5, digunakan :

style="list-style-type:disc"

"disc" dapat diganti: circle, square, none

## **DEFINITION LIST**

Tag <dl> ..... </dl>

Untuk Term / Istilah <dt> ..... </dt>

Untuk Definition / Definisi <dd> ..... </dd>

Contoh :

```
<html>
                                                     A Definition List:
<body>
<h4>A Definition List:</h4>
                                                     Coffee
<d1>
  <dt>Coffee</dt>
                                                          Black hot drink
    <dd>Black hot drink</dd>
                                                     Milk
  <dt>Milk</dt>
                                                          White cold drink
    <dd>White cold drink</dd>
</dl>
</body>
</html>
```

#### HYPERLINK

Hyperlink (atau link) adalah suatu kata, sekumpulan kata, atau gambar yang dapat digunakan (diklik) untuk menuju ke dokumen baru atau bagian lain yang dari dokumen html tersebut  $\rightarrow$  link menghubungkan satu dokumen dengan dokumen lain

Ketika kursor diarahkan pada suatu link di halaman web, maka tanda panah kursor akan berubah menjadi bentuk tangan yang menunjuk

Terdapat 2 komponen link, yaitu : Descriptor dan Reference target (berbentuk url)

Bentuk Umum Link :

<a href="url\_of\_target">descriptor</a>

Descriptor bisa berupa text atau image sedangkan url\_of\_target bisa berisi protokol :http,ftp atau mailto

Contoh Link dengan berbagai Protokol:

Protokol http://a href="http://www.klikbca.com">KLIK BCA</a>

Protokol ftp: <a href="ftp://ftp.server.com/data/bab1.doc">Bab I </a>

Modul Praktikum Pengenalan Web - Cosmas Haryawan, S.TP, S.Kom, M.Cs - STMIK AKAKOM

Protokol mailto: <a href="mailto:cosmas@akakom.ac.id">Contact Me</a>

## LINK ABSOLUT dan RELATIF

- Absolute Link, adalah saat url target menggunakan *full path termasuk* berisi protokol dan alamat server, Contoh: <a href="http://www.myweb.com/foto.html">foto</a>
- Relative Link, adalah saat url target tidak detail, tanpa menyebut protokol ataupun networknya (tanpa http://www.), maka link akan relatif terhadap dokumen yang memanggil target tersebut. Contoh : <a href=""">a href="" foto.html">foto</a>

Untuk memanggil di dalam direktori (maju 1 direktori) tinggal disebutkan nama direktorinya, sedangkan untuk mundur 1 direktori, gunakan tanda ".."

Atribut target menentukan dimana dokumen yang dituju itu akan dibuka/ditampilkan, Contoh :

<a href="http://www.google.com/" target="\_blank">Google</a>

Jika suatu halaman web sangat panjang, adakalanya halaman tersebut dilengkapi dengan sejumlah hyperlink yang mengacu ke area tertentu pada halaman itu sendiri.

Hal seperti itu diimplementasikan dengan menggunakan bookmark (tanda #) yang disebut anchor, sehingga pemakai tidak perlu naik-turun halaman secara manual untuk mendapatkan bagian tertentu dalam halaman tersebut

Anchor dibuat dengan menambahkan atribut **name** atau **id** (lebih disarankan untuk masa depan) pada tag <a>. Contoh pada file dengan url www.myweb.com/laporan.html terdapat:

<a name="bab10"> Atau <a id="bab10">

Contoh pembuatan linknya :

```
<a href="#bab10"> Baca BAB 10 </a>
```

#### Atau

<a href="www.myweb.com/laporan.html#bab10"> baca BAB 10</a>

## Link bisa juga digunakan untuk :

- Membuka gambar :
  - <a href="pict/girl.jpg">Cewek Manis</a>
- Gambar/image (bukan teks) yang dijadikan descriptor link :
   <a href="galeri.html"><img src="pict/foto.jpg" /></a>
- Membuat link untuk download file
  - <a href="http://www.myweb.com/fileku.zip">Zip File</a>

## C. PRAKTIK :

- Jalankan Editor Notepad++
- Buatlah File baru dan simpanlah dengan nama file : modul\_p31.html
- Ketikkan script berikut ini :

```
1
   <! DOCTYPE html>

□<html>
2
3
  ¢<body>
   Nama Browser:
4
5
  ¢<01>
6
       Mozilla Firefox
7
       Internet Explorer
8
       Safari
9
   -</01>
10
  ḋ
11
       Mozilla Firefox
       Internet Explorer
12
13
       Safari
14
   -
15
   -</body>
   </html>
16
```

- Jalankan file modul\_p31.html di browser.
- Amati hasilnya, mengapa terdapat 2 hasil berbeda pada script di atas?
- Jika baris 5 dirubah menjadi , apa yang terjadi?
- Download-lah gambar prajurit.jpg dari ns.akakom.ac.id/~cosmas/prajurit.jpg
- Buatlah File baru dan simpanlah dengan nama file : modul\_p32.html
- Ketikkan script berikut ini :
- 1 <!DOCTYPE html> 2 □<html> 3 白<body> 4 <a href="modul p31.html">Contoh List</a><br /> 5 <a href="www.akakom.ac.id">Kampus Akakom</a><br /> 6 <a href="foto/prajurit.jpg">Prajurit Keraton</a><br /> 7 </body> 8 </html>
  - Jalankan script tersebut di browser,
    - Klik Contoh List, jelaskan apa yang terjadi!
    - Klik Kampus Akakom, apa yang terjadi? Rubahlah script tersebut agar saat diklik Kampus Akakom maka akan membuka situs web akakom!
    - Letakkan gambar prajurit.jpg yang tadi telah anda download sedemikian, sehingga saat Prajurit Keraton di Klik tidak terjadi Error! (script baris 6 tidak boleh dirubah)
    - Apa yang harus dirubah, agar pada saat Contoh List di-klik maka file modul\_p31.html akan terbuka di Tab Baru?

# D. LATIHAN

Buatlah file baru bernama : modul\_I31.html, kemudian ketikkan script yang menghasilkan tampilan sbb :

- I. PENDAHULUAN
  - A. Latar Belakang
  - B. Tujuan
  - C. Batasan Masalah
- II. DASAR TEORI
  - i. Teknologi Informasi
    - a. E-Teknologi
    - b. M-Teknologi
  - ii. Komputer dan Masyarakat
- III. ANALISIS DAN PERANCANGAN
  - 1. Arsitektur
  - 2. Diagram Alir Sistem
    - a. Diagram Konteks
    - b. Diagram Level 1
  - 3. Desain Tabel

E. TUGAS :

- Jelaskan fungsi atribut title pada tag <a>, contoh :
  - <a href="tes.html" title="Ini hanya sekedar Tes">Tes</a>
- Jelaskan arti dari link berikut ini :
  - <a href="http://www.coba.html#kedua">tugas 1</a>
  - <a href="../data/foto/buku.jpg">Tugas 2</a>